# Übersicht aller Reisemappen

Über diesen Menüpunkt erhalten Benutzer mit **Administrationsrechten** (Mitglieder der losen Gruppe XX-TM-Admin) einen Überblick über alle im System erfassten Reisemappen des gesamten Unternehmens (unabhängig vom **Status** der Reise).

Wird der Menüpunkt Alle Reisemappen geöffnet, so erscheint folgende Übersicht:

| Al | Alle Reisemappen |               |            |           |            |            |             |                 |               |       |
|----|------------------|---------------|------------|-----------|------------|------------|-------------|-----------------|---------------|-------|
|    |                  |               |            |           |            |            |             |                 | 🖶 Druck 🗋 PDF | Excel |
|    |                  |               |            |           |            |            |             |                 |               | 20 •  |
| 1  |                  |               |            |           |            |            |             | l               |               |       |
|    |                  | Reisenummer 🔻 | Nachname 🔻 | Vorname 🔻 | Vondatum 🔻 | Bisdatum 🔻 | Reisestatus | Anzahl Abrechnu | ngen          |       |
|    | Q                |               |            |           |            |            | Alle        |                 |               |       |
|    |                  | 0012236       | Renner     | Rudi      | 04.03.2019 | 08.03.2019 | Erfassung   | 1               |               |       |

#### Mit einem Klick

| auf | ₽ | Druck | ß | PDF | x | Excel |  |
|-----|---|-------|---|-----|---|-------|--|
|-----|---|-------|---|-----|---|-------|--|

kann

diese Übersicht ausgedruckt bzw. als PDF oder Excel Dokument exportiert werden.

### Die Spalten der Tabelle und ihre Funktionen

Neben den meisten Spaltenüberschriften befinden sich Pfeiltasten, mit deren Hilfe die angezeigten Reisen nach entsprechendem Wert entweder aufsteigend (Pfeil nach oben) oder absteigend (Pfeil nach unten) / bzw. alphabetisch sortiert werden können:

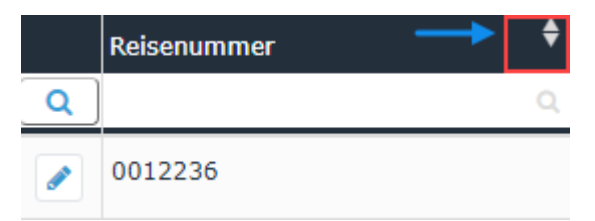

### • Reisenummer

Jeder Reisemappe wird automatisch vom System eine fortlaufende Reisenummer zugeteilt, nach welcher hier gesucht werden kann

### • Vor- und Nachname

Der Name des Mitarbeiters, der die Reisemappe angelegt hat

#### • Von- und Bisdatum

Durch Eingabe der jeweiligen Daten kann die Ausgabe so eingeschränkt werden, dass nur Reisemappen innerhalb des entsprechenden Zeitraumes angezeigt werden

### Reisestatus

Die verschiedenen Arten von Reisestatus, nach denen die Ausgabe hier gefiltert werden kann geben die Position im Workflow an.

• Alle

Alle Reisemappen werden unabhängig vom Status angezeigt.

• Erfassung

Alle Reisemappen, die bei den jeweiligen Mitarbeitern in den offenen Aufgaben zur weiteren Ergänzung (Klick auf Bearbeiten) vorliegen.

- *Aktzeptierung* Es werden alle Reisemappen angezeigt die sich gerade im Workflow befinden, sprich noch genehmigt werden müssen.
- Aktzeptiert

Wird diese Option gewählt, so werden nur bereits genehmigte Reisemappen angezeigt.

Abgelehnt

Die komplette Reisemappe inklusive aller darin enthaltenen Reiseabrechnungen wurde vom Vorgesetzten abgelehnt.

• Storniert

Der Antragsteller hat die komplette Reisemappe inklusive aller darin enthaltenen Reiseabrechnungen storniert.

• Übergeleitet

Dieser Status wird gesetzt, sobald die Reisemappe inklusive aller darin enthaltenen Reiseabrechnungen aus der Personalwolke für den Import in ein Drittprogramm (z.B. Lohnverrechnung) exportiert wurde.

## Anzahl Abrechnungen

Pro Reisemappe können beliebig viele Reiseabrechnungen hinzugefügt werden - die entsprechende Anzahl wird hier angezeigt

## Reiseinformation

Per Klick auf das Editieren-

Symbol 🥒

eine umfangreiche Ansicht aller die Reisemappe betreffenden Informationen geöffnet. Diese gibt auch eine Übersicht über alle darin erfassten Reisen. Die **Reiseinformation** lässt sich über das Druck-

Symbol Druck

in einer druckfreundlichen Variante öffnen (in folgendem Screenshot sind alle Details eingeblendet) :

| Reiseinformation                                                                                                    |                                                  |                       |               |             |          |  |                  |                             |     |      |  |
|----------------------------------------------------------------------------------------------------|--------------------------------------------------|-----------------------|---------------|-------------|----------|--|------------------|-----------------------------|-----|------|--|
| 🖺 Abrechnung hinzufügen 🌈 Speiche                                                                                                    | C Stornieren                                     | C Speichern           | Prozessdetail | ls anzeigen | ← Zurück |  |                  |                             | ₽ D | ruck |  |
| Zeitraum Beginn *         04.03.2019           Zeitraum Ende *         08.03.2019           Beschreibung         Alle Reisen vom 04 08.03.2019 |                                                  |                       |               |             |          |  |                  |                             |     |      |  |
| Reisemappe für: Renner Rudi                                                                                                    |                                                  |                       |               |             |          |  |                  |                             |     |      |  |
| Perso                                                                                                    | nainr 0002234                                    |                       |               |             |          |  | Gruppe           | PP-GF - Geschäftsführung    |     |      |  |
| Reisenu                                                                                                    | nmer 0012236                                     |                       |               |             |          |  | Reisedatum       | 04.03.2019 - 08.03.2019     |     |      |  |
| Gesamtkosten                                                                                                    | Reise 52,80 EUR                                  |                       |               |             |          |  |                  |                             |     |      |  |
| Auszahlung a                                                                                                    | n MA 52,80 EUR                                   |                       |               |             |          |  |                  |                             |     |      |  |
| davon steu                                                                                                    | erfrei 52,80 EUR                                 |                       |               |             |          |  |                  |                             |     |      |  |
| davon steu                                                                                                    | erbar 0,00 EUR                                   |                       |               |             |          |  |                  |                             |     |      |  |
| Reiseabrechnung:06.03.2019 07:00:00 - 0                                                                                                    | 7.03.2019 23:00:00                               | sish/Realin Deuteshla |               |             |          |  | Reisetun         | Am A Talan dadianatraian DM |     |      |  |
| Boirge                                                                                                    | tatus Abrochoung                                 | Entransf              | na            |             |          |  | borloitungcdatum | Ama-mandsdienstreise-KM     |     |      |  |
| Zweck der I                                                                                                    | Zwerk der Beise- Auslandsdienstreise Messehesuch |                       |               |             |          |  | benerungsdatum   |                             |     |      |  |
| Beschre                                                                                                    | bung                                             | Strebe Hebbebebe      |               |             |          |  |                  |                             |     |      |  |
| <ul> <li>Details ein/ausblenden</li> </ul>                                                                                                    | -                                                |                       |               |             |          |  |                  |                             |     |      |  |

Per Klick in den (am Screenshot) rot umrahmten Bereich, gelangt der Administrator zu der Ansicht, der sich der Antragsteller beim Ausfüllen der **Dienstreise-Abrechnung** bzw. des **Dienstreise-Antrags** gegenübersieht. Es kann hier nochmals Einsicht in alle Punkte der Abrechnung / des Antrags genommen werden, Änderungen sind im Nachhinein nicht mehr möglich.

wire

aucl